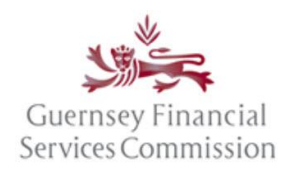

#### Contents

| Contents                                                                                   | L |
|--------------------------------------------------------------------------------------------|---|
| Online Submissions Portal                                                                  | L |
| Enable 2FA                                                                                 | L |
| Disable 2FA                                                                                | 1 |
| Disable Email Two-factor Authentication                                                    | 5 |
| PQ Portal                                                                                  | 5 |
| 2FA FAQs                                                                                   | 5 |
| What is Two-Factor Authentication?                                                         | 5 |
| How do I enable Two-Factor Authentication on the Online Submissions Portal?                | 5 |
| How do I disable Two-Factor Authentication on the Online Submissions Portal?               | 7 |
| 2FA is enabled but I cannot log in – what should I do?                                     | 7 |
| Can a Super User enforce other users to enable 2FA, or make changes to their 2FA settings? | 7 |
| Further Information about 2FA                                                              | 7 |

### Online Submissions Portal

#### Enable 2FA

1. Select the option *Change Two Factor Authentication* in the User drop-down.

| uernsey Financial<br>rvices Commission                                                                                                    | Profile<br>Change Backword                                                           |
|----------------------------------------------------------------------------------------------------|--------------------------------------------------------------------------------------|
| Online Submissions Portal / My GFSC                                                                                                    | Change Password<br>Change Two Factor Authentication                                  |
| <b>Vy GFSC</b> Help Contact us Feedback                                                                                                    | Sign Out                                                                             |
| Welcome to Online Submissions                                                                                                    |                                                                                      |
| Welcome to Online Submissions<br>This portal allows firms to submit certain returns and notifications to the Commiss<br>that your access is controlled by your firm Super User.                                                                                                    | ion electronically. View the current list of forms. Please note                      |
| Welcome to Online Submissions<br>This portal allows firms to submit certain returns and notifications to the Commiss<br>that your access is controlled by your firm Super User.<br>If you have any comments or ideas that you think may improve this service, please<br>If you would like to access the PQ Portal, please click here | ion electronically. View the current list of forms. Please note<br>give us feedback. |

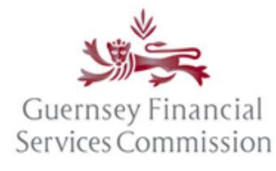

2. If it is disabled, click on the *Add authenticator app* button.

| Guernsey Financial<br>Services Commission |                           |                                                      |          |            |
|-------------------------------------------|---------------------------|------------------------------------------------------|----------|------------|
| Online Submissions Portal                 |                           |                                                      | <b>►</b> | ¢ gg Logou |
|                                           | Manage your               | account                                              |          |            |
|                                           | Profile                   | Two-factor authentication (2FA)<br>Authenticator app |          |            |
|                                           | Password                  | Add authenticator app                                |          |            |
|                                           | Two-factor authentication | ~~                                                   |          |            |
|                                           | Personal data             |                                                      |          |            |

3. Follow the instructions displayed on the next screen to configure the authenticator app.

| Guernsey Financial<br>Services Commission |                                         |                                                                                                    |
|-------------------------------------------|-----------------------------------------|----------------------------------------------------------------------------------------------------|
| Online Submissions Porta                  | 1                                       | p .gg Logout                                                                                                    |
|                                           | Manage your acc                         | count 🖓                                                                                                    |
|                                           | Profile                                 | <b>Configure authenticator app</b><br>To use an authenticator app go through the following steps:                                                                                                    |
|                                           | Password                                | <ol> <li>Download a two-factor authenticator app like Microsoft Authenticator for Windows<br/>Phone, Android and IOS or Google Authenticator for Android and IOS.</li> </ol>                                                                                                    |
|                                           | Two-factor authentication               | 2. Scan the QR Code or enter this key dchw 65mu hps5 rok7 ilgn hrcj cbi6 nrog                                                                                                    |
|                                           | Personal data                           | <ul> <li>A matching of the control of the control of the contr</li></ul> |
|                                           |                                         | authentication app will provide you with a unique code. Enter the code in the confirmation box below.                                                                                                    |
|                                           |                                         | Enter the Verification<br>Code generated by<br>your Authenticator<br>App                                                                                                    |
|                                           | ~~~~~~~~~~~~~~~~~~~~~~~~~~~~~~~~~~~~~~~ | Two-Step Verification                                                                                                    |

4. The verification code is generated by the authenticator app after it's installed. If you do not have a mobile device on which to install the app on, use a PC.

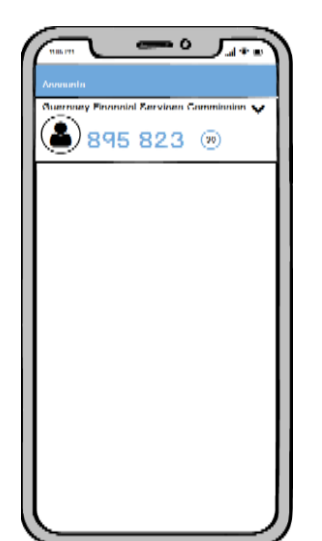

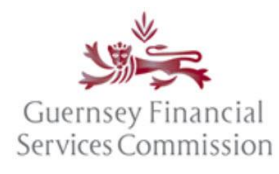

5. After clicking Two-Step Verification a list of recovery codes is displayed, keep these somewhere safe and only use them if you lose your device.

| Guernsey Financial<br>Services Commission |                           |                                                                                                    |
|-------------------------------------------|---------------------------|----------------------------------------------------------------------------------------------------|
| Online Submissions Portal                 |                           | p .gg Logout                                                                                       |
|                                           | Manage your a             | ccount                                                                                             |
|                                           | Brofile                   | Recovery codes                                                                                     |
|                                           | Prome                     | A Put these codes in a safe place.                                                                 |
|                                           | Password                  | If you lose your device and don't have the recovery codes you will lose access to your<br>account. |
|                                           | Two-factor authentication |                                                                                                    |
|                                           | Personal data             | 914982d5<br>acc560dd<br>4cd151ef<br>f17510f4                                                       |
|                                           |                           | 16666641<br>330462ca                                                                               |
|                                           |                           | 3d40ed7b<br>675e86b6                                                                               |
|                                           |                           | 3ba75118<br>925ec8ac                                                                               |

- 6. Two-factor authentication is now enabled on your account.
- 7. The next time you login, you will see the following verification screen and will be required to enter a verification code to gain access to your account.

| Guernsey Financial<br>Services Commission |                                                                                                |          |         |
|-------------------------------------------|------------------------------------------------------------------------------------------------|----------|---------|
| Online Submissions Portal                 |                                                                                                | Register | Sign In |
|                                           | Two-Step Verification.                                                                         |          |         |
|                                           | Enter the Verification Code generated by your Authenticator App                                |          |         |
|                                           | Submit<br>Don't have access to your authenticator device? You can log in with a recovery code. |          |         |

8. Your verification code is generated by the authenticator app. Type the code into the Code field.

NOTE: The code is only valid for 30 seconds.

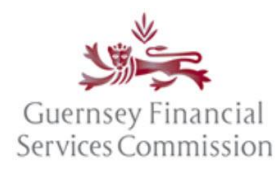

#### Disable 2FA

1. Select the option *Change Two Factor Authentication* in the User drop-down.

| Guernsey Financial                                                                                                    | Preter                                                                              |
|----------------------------------------------------------------------------------------------------|-------------------------------------------------------------------------------------|
| Services Commission                                                                                                    | Change Password                                                                     |
| Online Submissions Portal / My GFSC                                                                                                    | Change Two Factor Authentication                                                    |
| My GFSC Help Contact us Feedback                                                                                                    | Sign Out                                                                            |
|                                                                                                    |                                                                                     |
| Welcome to Online Submissions<br>This portal allows firms to submit certain returns and notifications to the Commission<br>that your access is controlled by your firm Super User.                                                                                                    | on electronically. View the current list of forms. Please note                      |
| Welcome to Online Submissions<br>This portal allows firms to submit certain returns and notifications to the Commission<br>that your access is controlled by your firm Super User.<br>If you have any comments or ideas that you think may improve this service, please of                                                                 | on electronically. View the current list of forms. Please note<br>jive us feedback. |
| Welcome to Online Submissions<br>This portal allows firms to submit certain returns and notifications to the Commission<br>that your access is controlled by your firm Super User.<br>If you have any comments or ideas that you think may improve this service, please of<br>If you would like to access the PQ Portal, please click here | on electronically. View the current list of forms. Please note<br>give us feedback. |

2. If you registered for two-factor authentication before the 15<sup>th</sup> July 2019 go to the Disable Email Two-factor Authentication section on the next page. Otherwise click *Disable 2FA*.

| Guernsey Financial<br>Services Commission |                           |                                                                                                    |        |
|-------------------------------------------|---------------------------|----------------------------------------------------------------------------------------------------|--------|
| Online Submissions Portal                 |                           |                                                                                                    | Logout |
|                                           | Manage your ac            | COUNT<br>Two-factor authentication (2FA)                                                                | _      |
|                                           | Password                  | Disable 27 Reset recovery codes<br>Authenticator app<br>Setup authenticator app Reset authenticator app |        |
|                                           | Two-factor authentication |                                                                                                    |        |

3. On the Disable two-factor authentication (2FA) screen that follows click Disable 2FA

| Guernsey Financial<br>Services Commission |                           |                                                                                                    |            |
|-------------------------------------------|---------------------------|----------------------------------------------------------------------------------------------------|------------|
| Online Submissions Portal                 |                           |                                                                                                    | .gg Logout |
|                                           | Manage your acc           | Disable two-factor authentication (2FA)                                                                                                    |            |
|                                           | Profile Password          | ▲ This action only disables 2FA.<br>Disabling 2FA does not change the keys used in authenticator apps. If you wish to<br>change the key used in an authenticator app user should ever your authenticator keys |            |
|                                           | Two-factor authentication |                                                                                                    |            |

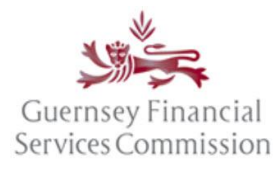

4. Two-factor authentication is now disabled and the *add authenticator app* button is visible.

| Guernsey Financial<br>Services Commission |                           |                                                   |        |
|-------------------------------------------|---------------------------|---------------------------------------------------|--------|
| Online Submissions Portal                 |                           |                                                   | Logout |
|                                           | Manage your ac            | count                                             |        |
|                                           | Profile                   | Two-factor authentication (2FA) Authenticator app |        |
|                                           | Password                  | Add authenticator app                             |        |
|                                           | Two-factor authentication |                                                   |        |

Disable Email Two-factor Authentication

1. Click Disable Email 2FA.

| Guernsey Financial<br>Services Commission |                                                      |
|-------------------------------------------|------------------------------------------------------|
| Online Submissions Portal                 | gg Logout                                            |
| Manage your a                             | ccount                                               |
| Profile                                   | Two-factor authentication (2FA)<br>Email             |
| Password                                  | Disable Email 2FA 📐                                  |
| Two-factor authentication                 | Switch to Authenticator app<br>Add authenticator app |

2. The portal takes you back to your profile page. Email two-factor authentication is now disabled.

| Guernsey Financial<br>Services Commission |                         |                                                                                                    |           |
|-------------------------------------------|-------------------------|----------------------------------------------------------------------------------------------------|-----------|
| Online Submissions Portal                 |                         |                                                                                                    | gg Logout |
| Manage your a                             | ccount                  |                                                                                                    | l         |
| Profile                                   | Profile                 |                                                                                                    |           |
| Password                                  | First name<br>Last name | Region Contraction                                                                                                    |           |
| Two-factor authentication                 | Username                | Number of Control of Control of C |           |
|                                           | Email Address           |                                                                                                    |           |
|                                           |                         | Save                                                                                                    |           |

#### PQ Portal

Two-Factor Authentication is not yet available on the PQ Portal.

It is expected to be available soon.

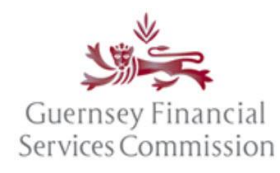

### 2FA FAQs

The two-Factor authentication FAQs on the Online Submissions portal:

#### What is Two-Factor Authentication?

Two-Factor Authentication ("2FA") is an additional layer of security that you can apply to your Online Submissions account. When you login, an additional prompt will display asking you to enter<sup>J</sup>a security code. This code is sent to you via your registered e-mail address if you are already registered for 2FA before 15 July 2019 or the authentication app if you have registered after this date. Because the code is uniquely generated every time you login, it helps to prevent unauthorised account access in the event your password becomes compromised. This means a potential attacker requires both your password and access to your e-mail account before they are able to gain access to Online Submissions.

If you want to know more about 2FA, visit www.ncsc.gov.uk/guidance/using-passwords-protect-your-data for additional information.

#### How do I enable Two-Factor Authentication on the Online Submissions Portal?

To enable Two-Factor Authentication ("2FA"):

1. Login as normal to your Online Submissions Account.

2. In the top right hand side of the home page, click your name, then select 'Change Two Factor Authentication'.

3. Click on 'Add authenticator app'.

4. Follow the instructions to configure the authenticator app.

5. After clicking Two Step Verification, you will be presented with your recovery codes that are to be used only if you lose your device. Keep these in a safe place.

Two-factor authentication is now enabled on your account. The next time you login, you will be required to enter a security code to gain access to your account.

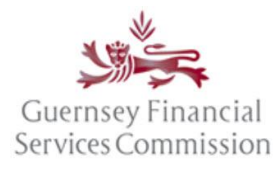

#### How do I disable Two-Factor Authentication on the Online Submissions Portal?

It is only possible to disable Two-Factor Authentication if you are already logged in to Online Submissions.

1. In the top right hand side of the home page, click your name, then select 'Change Two Factor Authentication'.

2. Click 'Disable 2FA'.

3. A disable two factor authentication (2FA) alert is displayed.

4. Click 'Disable 2FA'.

Two-factor authentication is disabled and 'Add authenticator app' is displayed.

The next time you login to Online Submissions, you will not be prompted to enter a security code.

#### 2FA is enabled but I cannot log in – what should I do?

If you encounter problems logging into your account with Two-Factor Authentication enabled, for example you are not receiving the security code or the code entered is not valid, then you must contact the Online Services Helpdesk:

Via e-mail: support@gfsc.gg Via Telephone: +44 (0) 1481 733420

# Can a Super User enforce other users to enable 2FA, or make changes to their 2FA settings?

No. It is not currently possible for Super Users to enforce the use of Two-Factor Authentication across an organisation from within Online Submissions.

In addition, it is not possible to manage your user's 2FA settings from the 'Manage Permissions' page.

All changes to 2FA must be made by the individual concerned.

### Further Information about 2FA

For further information about 2FA, see the following links:

https://www.ncsc.gov.uk/guidance/using-passwords-protect-your-data